## Solutions to fix Windows 10/11 Update Error Code 0x8007000d

The Error code 0x8007000D can be a frustrating issue to encounter as it can prevent you from performing essential operations on your computer, such as installing software or updating your system. However, with some troubleshooting steps, you can resolve this Update error code 0x8007000d and get your system back to working smoothly.

One possible cause of the Windows 10 Update Error 0x8007000d is corrupted or missing files on your system. These files may be necessary for the operation to complete successfully, and without them, the system may fail to complete the task.

To address this issue, you can use the System File Checker tool, which scans your system for corrupted files and repairs them automatically.

## System File Checker to fix this Error Code 0x8007000d

- View the Command Prompt as an Administrator
- Secondly, Type this below syntax on the command line window
- Then SFC /SCANNOW
- At last , Hit Enter or press

## Windows Registry :

Registry errors can also cause the Update Error code 0x8007000D to appear. The Windows registry is a database that contains configuration settings for the operating system and all installed applications. If the registry becomes corrupted, it can cause various issues, including the Windows Error 0x8007000D. To fix this issue, you can use a registry cleaner tool, which scans your registry for errors and fixes them.

## In conclusion,

These are the most common solutions for the Finally Windows 10/11 Update Error code 0x8007000D If you are still not able to resolve this error, we suggest you to chat with our assured experts. I am sure they will give you the best solutions to resolve this error completely. You can also visit our website for more information. https://www.winchatsupport.com/windows-update-error-code-0x8007000d/